# Conferencing Integration With Jabber Instant Messaging

### Overview

Verizon Business Conferencing has integrated its audio and net conferencing with Jabber Extensible Communications Platform (Jabber XCP), so that the users of the Jabber MomentIM instant messaging client can create, send and receive Instant Meeting and/or Instant Net conference invitations while logged into the Jabber Messaging network. These enterprise capabilities will allow users and invited participants to immediately collaborate, communicate and share information.

This document will cover the following topics:

- 1. Minimum requirements
- 2. Adding personal information into Jabber MomentIM client
- 3. Starting a conference organizer and participant experiences
  - Starting an audio conference
  - Starting a net conference
- Starting an audio and net conference
- 4. Contact us

### 1) Minimum Requirements

Users should be using Jabber MomentIM version 5.2.1 or later.

In order to use the conferencing integration with Jabber, you must have an Instant Meeting Audio conference subscription and/or an Instant Net subscription. To sign up for service, contact Verizon Business Conferencing at 800-475-5000. You will need an authorization code to sign up for service.

### 2) Adding Personal Information Into Jabber

It is recommended you complete the personal information within the Jabber MomentIM client in order to facilitate your audio conferences.

To do so, select "Options", then "Registration", then "Edit Profile, Avatar".

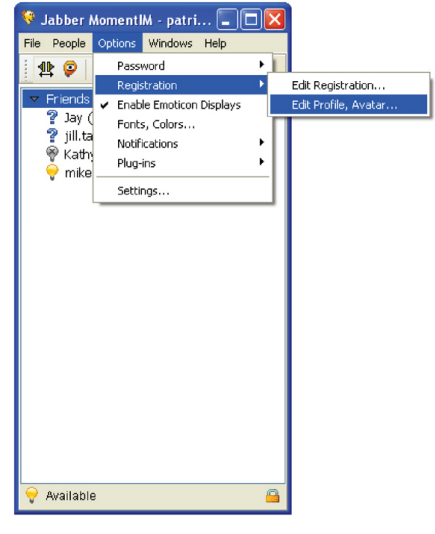

A new window will open. Click on "Work Information" in the left margin. Complete the field labeled "Voice Tel" with your work number.

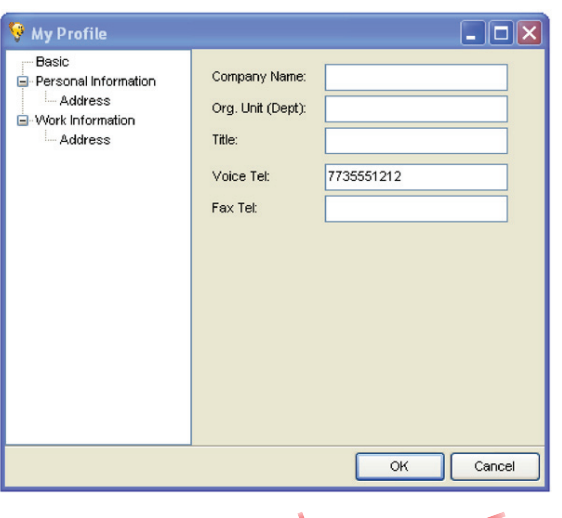

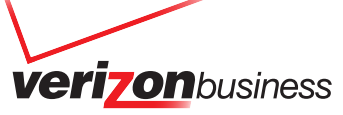

Next, click on the "Personal Information" section, and complete the field labeled "Voice Tel" with your home or mobile number. These actions will allow you to select the preferred number you wish to be called at from a drop down menu when starting your audio conference.

| 🎨 My Profile                                                                |                                                                    |                                           |
|-----------------------------------------------------------------------------|--------------------------------------------------------------------|-------------------------------------------|
| Basic     Personal Information     Address     Work Information     Address | Occupation:<br>Birthday:<br>Voice Tet:<br>Fax Tet:<br>Description: | Vipical Format: YYYYY-MM-DD<br>3125551212 |
|                                                                             |                                                                    | OK Cancel                                 |

### 3) Starting a Conference

In order to start an audio conference with a contact in your contact list, select the name of the contact and right click. Select "Start a Verizon Instant Meeting Conference".

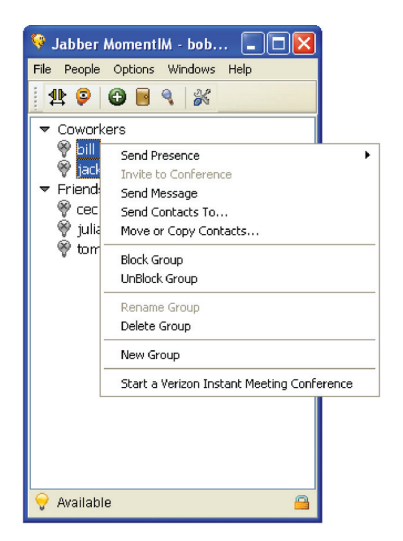

Upon selection of the option "Start a Verizon Instant Meeting Conference", a new window will open. You will have the option to either start an audio conference, a net conference, or both.

#### 3a) Starting an Audio Conference

If you wish to start an audio conference, select the "Instant Meeting Audio Conference" box in the window, select the individuals you would like to send an invitation to (by clicking on the "Add" button) and click "Next".

| Start a Verizon Instant Meeting Conference 🛛 🛛 🗙 |                                               |               |  |
|--------------------------------------------------|-----------------------------------------------|---------------|--|
| Verizon Instant Meeting C                        | Verizon Instant Meeting Conference Invitation |               |  |
| Select one or both types of the con              | ference; confirm invitees; then click 'Next   |               |  |
| Instant Meeting Audio Conference                 |                                               |               |  |
| Instant Net Conference                           |                                               |               |  |
| Contacts to Invite:*                             | bill@example.com<br>jack@example.com          | Add<br>Remove |  |
| Fields with an (*) asterisk are required         |                                               |               |  |
| Previous                                         | Next Finish                                   | Cancel        |  |

**Note:** you can send invitations to people on your contact lists as well as individuals not on your contact list simply by typing in their Jabber ID in the bottom field of the dialog box that appears when you click on the "Add" button.

| 😚 Select Contact                                                                                                    |        |
|----------------------------------------------------------------------------------------------------|--------|
| <ul> <li>Coworkers         <ul> <li>bill (offline)</li> <li>First Cut (offline)</li> <li>jack (offline)</li> <li>julia (offline)</li> <li>tom (offline)</li> </ul> </li> <li>Friends         <ul> <li>cecile (offline)</li> </ul> </li> </ul> |        |
| Jabber ID:                                                                                                    |        |
| ОК                                                                                                    | Cancel |

The next window that appears asks you to provide your audio conference subscription dial-in number and your leader passcode. It will also allow you to select your call back number. If you completed the steps in section 1, the "Call me back at (primary)" field will have a drop down menu, allowing you to select the number at which you would like to be called.

| Start a Verizon Instant Meeting Conference 🛛 🛛 🔀 |                                        |  |  |  |
|--------------------------------------------------|----------------------------------------|--|--|--|
| Start an Instant Meeting /                       | Audio Conference                       |  |  |  |
| To initiate a conference, you must p             | provide your Audio Conference details: |  |  |  |
| Conference Phone Number:*                        | 572-555-5555                           |  |  |  |
| Leader Passcode:*                                | 9999999                                |  |  |  |
| Call me back at (primary):                       | work: 555-222-2222                     |  |  |  |
| Call me back at (alternate):                     | 773-111-1111                           |  |  |  |
| Customer reference code/CRC:                     |                                        |  |  |  |
|                                                  |                                        |  |  |  |
| Fields with an (*) asterisk are required         |                                        |  |  |  |
| Previous                                         | Next Finish Cancel                     |  |  |  |

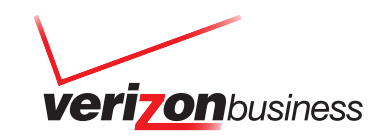

If you did not complete the steps in section 1, you will need to populate the "Call me back at (alternate)" field with the phone number at which you would like to be called.

Click "Finish", and the audio bridge will call the leader and all participants simultaneously. A dialog box will indicate the status of the dial out.

| Start a Veri       | izon Instant Mee                | eting Conferen      | ice                    | ×               |
|--------------------|---------------------------------|---------------------|------------------------|-----------------|
| Start a<br>Success | ı Verizon Instar                | nt Meeting Co       | nference               |                 |
|                    | The invitation has 773-111-1111 | : been sent to parl | icipants. You'll be ca | lled shortly at |
|                    |                                 |                     |                        | Close           |

Participants will receive the audio conference invitation in the form of a chat message from the leader:

| 😵 Jabber MomentIM - test@ashconfjabr20                                                                                                    | 00.vzbi.com                                                                                                    |  |
|----------------------------------------------------------------------------------------------------|----------------------------------------------------------------------------------------------------|--|
| File People Options Windows Help                                                                                                    |                                                                                                    |  |
| Friends Finds Fin | Mike Ashburn  Mike Ashburn  Mike Ashburn  I (25 pm)cmike-on-ashburn> You have been invited to a conference call. To join, visit the veb page here  (http://WSAP2S00227.9000/click/Join/sender/WBBCClick/Join/sender/WBBCCli |  |
| 🌳 Available 🛛 📸                                                                                                    |                                                                                                    |  |

When participants click the URL, a browser window will open to the "Click2Join" web portal. The participant will then complete the fields on the page, including the phone number at which they wished to be called. Once the "Join Conference" button is clicked, the audio bridge will dial out to the number indicated on the "Dial To Number" field.

|                                | Conferencing                                                           | Search Login                                                    |
|--------------------------------|------------------------------------------------------------------------|-----------------------------------------------------------------|
| veri <mark>zon</mark> business | Products and Services Custo                                            | mer Resources  Access Your Account  Leader Tools                |
| <u> </u>                       | Instant Meeting                                                        |                                                                 |
| Conferencing Home              |                                                                        |                                                                 |
| Products & Services            | Participant Join                                                       |                                                                 |
| Customer Resources             | Please enter your name and the i<br>call you and place you into confer | dial to number where you can be reached, so that we can<br>ence |
| Access Your Account            |                                                                        |                                                                 |
| Leader Tools                   | Name:                                                                  | Second Guy                                                      |
| Business Solutions             | Country Code:                                                          | USA (1)                                                         |
| News, Events, Promotions       | Dial To Number:                                                        | 773-111-1111                                                    |
| Contact Us                     |                                                                        |                                                                 |
|                                | l am the leader. I leader:                                             | Jee the following passcode to join me as the                    |
|                                | Have Ouestic                                                           | ns / Need Technical Assistance?                                 |
| 1                              | To contact a representative <u>e-mail us</u>                           |                                                                 |

#### 3b) Starting a Net Conference

To start a net conference, select the "Instant Net Conference" box in the window, ensure the correct participants are selected and then click "Next".

| Verizon Instant Meeting Conference Invitation                                    |  |  |  |
|----------------------------------------------------------------------------------|--|--|--|
| Select one or both types of the conference; confirm invitees; then click 'Next'. |  |  |  |
|                                                                                  |  |  |  |
|                                                                                  |  |  |  |
| Instant Net Conference                                                           |  |  |  |
| Carbody to Taultan*                                                              |  |  |  |
| bob@example.com<br>iulia@example.com                                             |  |  |  |
| Remove                                                                           |  |  |  |
|                                                                                  |  |  |  |
|                                                                                  |  |  |  |
| Fields with an (*) asterisk are required                                         |  |  |  |
|                                                                                  |  |  |  |
| Previous Next Finish Cancel                                                      |  |  |  |

The next window will need to have the Leader Login, Leader Password, and Net Conference ID fields completed with your Instant Net conference information. Read and agree to the Verizon Conferencing Privacy Policy, and click Finish.

| Start a Verizon Instant Meeting Conference                                                                                                    |                                                                                                    |    |  |
|----------------------------------------------------------------------------------------------------|----------------------------------------------------------------------------------------------------|----|--|
| 💙 Start an Instant Net Confe                                                                                                    | Start an Instant Net Conference                                                                                                    |    |  |
| To initiate a conference, you must p                                                                                                    | provide your Net Conference details:                                                                                                    |    |  |
| Leader Login:*                                                                                                    | jjohnson                                                                                                    | ^  |  |
| Leader Password:*                                                                                                    | ******                                                                                                    |    |  |
| Net Conference ID:*                                                                                                    | XY123456                                                                                                    |    |  |
| ✓ I have read and agree to the followi<br>Verizon Conferencing collects, stores and<br>on the Profile Information page in order t<br>Except to the extent necessary to provid<br>Verizon Conferencing will not disseminate | ng Verizon Conferencing Privacy Policy:<br>transmits the data you provide<br>co provide Conferencing service.<br>de and administer Conferencing service,<br>this data. |    |  |
| Previous                                                                                                    | Next Finish Cano                                                                                                    | el |  |

A browser window will open and you will be joined to your Instant Net Conference.

Participants will receive the net conferencing invitation in the form of a chat message from the organizer:

| 😚 Jabber MomentlM - test@ashconfjabr2    | 00.vzbi.com 📮 🗖 🔀                                                                                                    |
|------------------------------------------|----------------------------------------------------------------------------------------------------|
| Elle People Options Windows Help         |                                                                                                    |
| 1 2 🖗 🕲 🗏 🍕 😹                            |                                                                                                    |
| ♥ Friends<br>♥ kathy<br>♥ mike-on-ashkum | Image Queue       ♥ Mke Ashburn         Mike Ashburn       Image Queue         [4 42 pm]smike-on-ashburn> You have been invited to a net conference.         To join, visit he web page here         (https://www.mymeetings.com/nc/join.php?i=XY123456&p=7777772&t=c)         B       I       Image Queue         Image Queue       Image Queue       Image Queue         Image Queue       Image Queue       Image Queue         Image Queue |
| 💡 Available 🔗                            |                                                                                                    |

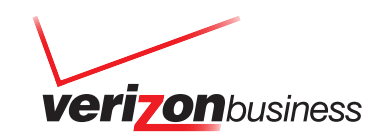

When participants click on the URL, a browser window will open, allowing participants to join the net conference. By following the instructions on the screen, participants will be able to join the net conference.

|                                                 | Conferencing 🛛 🗮 🔣 🚺                                                                          | Search Login                                                                                                    |
|-------------------------------------------------|-----------------------------------------------------------------------------------------------|----------------------------------------------------------------------------------------------------|
| verizon business                                | Products and Services Customer Resources                                                      | Access Your Account Leader Tools                                                                                                    |
|                                                 | Join An Event                                                                                 |                                                                                                    |
| Conferencing Home                               | Leaders: Start an Instant Net Conference,                                                     |                                                                                                    |
| Products & Services                             | Mate Rold/Asterick fields are required. Desconds is case                                      | a nanoživa                                                                                                    |
| <ul> <li>Customer Resources</li> </ul>          | Conference/Meeting Numbers*                                                                   | and an and a second second sec |
| Access Your Account                             | Conference/Meeting Number:                                                                    | XY123456                                                                                                    |
| Leader Tools                                    | Conference/Meeting Passcode:                                                                  | *******                                                                                                    |
| Business Solutions     News, Events, Promotions | First Name:*                                                                                  | Second                                                                                                    |
| Contact Us                                      | Last Name:*                                                                                   | Guy                                                                                                    |
|                                                 | Email:*                                                                                       | sguy@example.com                                                                                                    |
|                                                 | Company:*                                                                                     | Example Company                                                                                                    |
|                                                 | Title:                                                                                        |                                                                                                    |
|                                                 | Remember me on this computer.                                                                 |                                                                                                    |
|                                                 | I have read and agree to the Conferencing E<br>your agreement by checking the box, you will n | Privacy Policy. Please note that if you do not indicate<br>ot be able to enter the conference.                                                                                                    |
|                                                 | Proceed Reset                                                                                 |                                                                                                    |
|                                                 | Have Questions/Need Technical Assistance?     Plug-ins     Net Conferencing Overview          |                                                                                                    |

#### 3c) Starting an Audio and Net Conference

If you wish to start both an audio and a net conference, select both the audio and net conference boxes in the window, ensure the correct participants are selected and click "Next".

| Start a Verizon Instant Meeting Conference |                                                         |  |
|--------------------------------------------|---------------------------------------------------------|--|
| Verizon Instant M                          | eting Conference Invitation                             |  |
| Select one or both types                   | of the conference; confirm invitees; then click 'Next'. |  |
|                                            |                                                         |  |
| Instant Meeting Audio Control              | iference                                                |  |
| Instant Net Conference                     |                                                         |  |
|                                            |                                                         |  |
| Contacts to Invite:*                       | bob@example.com                                         |  |
|                                            | julia@example.com                                       |  |
|                                            | jack@example.com Remove                                 |  |
|                                            |                                                         |  |
|                                            |                                                         |  |
| ields with an (*) asterisk are             | equired                                                 |  |
|                                            |                                                         |  |
|                                            | Previous Next Finish Cancel                             |  |

The next box will allow you to enter both your audio conference and net conference subscription information.

For the audio conference portion, enter your conference phone number and leader passcode. You should also select a number at which to be called back or, if you have not done step 1, enter in a phone number in the "call me back at (alternative)" field. For the net conference information, enter the leader login, leader password, and net conference ID. Read and agree to the Verizon Conferencing Privacy Policy, and click Finish.

| Start a Verizon Instant Meeting      | Conference                                   | X |
|--------------------------------------|----------------------------------------------|---|
| Start an Instant Meeting /           | Audio-Net Conference                         |   |
| To initiate a conference, you must p | provide your Audio & Net Conference Details: |   |
| Instant Meeting Audio                |                                              | ~ |
| Conference Phone Number:*            | 517-555-5555                                 |   |
| Leader Passcode:*                    | 6666666                                      |   |
| Call me back at (primary):           | home: 555-555-5555                           |   |
| Call me back at (alternate):         |                                              | _ |
| Customer reference code/CRC:         |                                              |   |
| Instant Net Conference               |                                              |   |
| Leader Login:*                       | jjohnson                                     | ~ |
| Previous                             | Next Finish Cance                            |   |

Once the leader clicks finish, the audio and net conference information will appear as a chat message to participants. Participants can click on the links and then follow the on-screen instructions to join the conferences.

| 😵 Jabber MomentiM - test@ashconfjabr200.vzbi.com |                                                                                                    |    |
|--------------------------------------------------|----------------------------------------------------------------------------------------------------|----|
| Elle People Options Windows Help                 |                                                                                                    |    |
| 2 🕫 🖸 📑 🍕 😹                                      |                                                                                                    |    |
| Prinds<br>♥ Latry<br>♥ Infe-on-addom             | Wike Asthur  Nike Asthur  B 02 pn)cmike-masthur: You have been invited to an Instant Meeting Audio N Conference To join, visit lew web page here  https://wbb.ctsst.com/wbb.ct/kk.lon/render/WEBCCle/c2/dn2  cc=1&ahd/BSC66665.Apr/Conference/WEBCCle/c2/dn2  cc=1&ahd/BSC66665.Apr/Conference/WEBCCle/c2/dn2  cc=1&ahd/BSC66665.Apr/Conference/WEBCCle/c2/dn2  ds.apr/Conference/StateStateStateStateStateStateStateSta | et |
| 💡 Available                                      | 8                                                                                                    | _  |

#### 4) Contact Us

For additional assistance with Verizon Conferencing integration with Jabber MomentIM, contact us at 800-475-5000, visit http://e-meetings.verizonbusiness.com, or contact your company's conferencing administrator.

For help setting up an Instant Meeting audio conference or Instant Net conference subscription, contact us at 800-475-5000 or visit http://e-meetings.verizonbusiness.com.

## verizonbusiness.com

© 2008 Verizon. All Rights Reserved. UG13199 09/08 The Verizon and Verizon Business names and logos and all other names, logos, and slogans identifying Verizon's products and services are trademarks and service marks or registered trademarks and service marks of Verizon Trademark Services LLC or its affiliates in the United States and/or other countries. All other trademarks and service marks are the property of their respective owners.

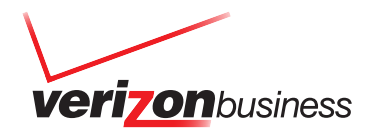